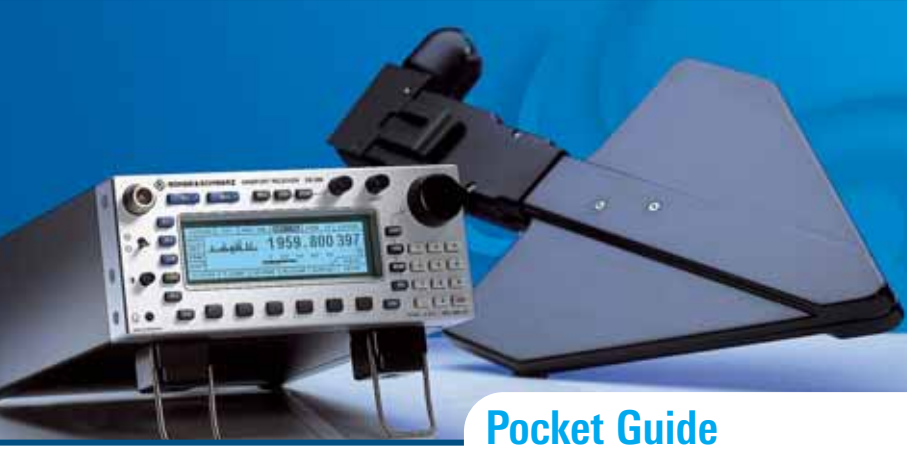

# R&S EB200

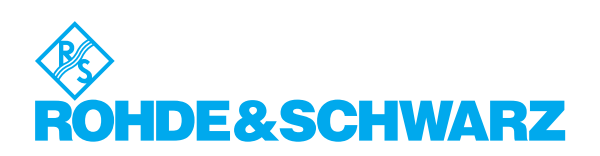

# EB 200 Pocket Guide

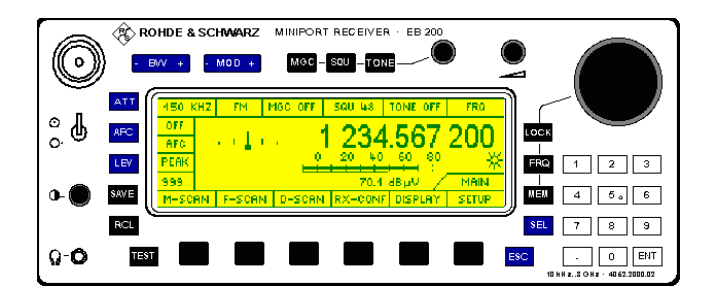

#### **Keys and Menus**

| KEYS    | 2 |
|---------|---|
| SYMBOLS |   |
| MENUS   | 4 |

#### **Receiver Settings**

| ANTENNA SELECTION 1        | 1  |
|----------------------------|----|
| MEASURING TIME PARAMETERS1 | 2  |
| AF CONFIGURATION1          | 13 |
| SPINWHEEL SETTINGS1        | 4  |
|                            |    |

#### **Memory Scan**

| STORING THE RECEIVER SETTINGS   | .15 |
|---------------------------------|-----|
| PREPARATION AND START OF A SCAN | .17 |

#### **Frequency Scan**

| PREPARATION AND START OF A SCAN         | 18 |
|-----------------------------------------|----|
| SUPPRESSING THE FREQUENCY RANGES        | 19 |
| EDITING THE SUPPRESSED FREQUENCY RANGES | 19 |
| SORTING OF SUPPRESSED FREQUENCY RANGES  | 20 |
| Dist COAN                               |    |

| PREPARATION OF A SCAN                 | 21 |
|---------------------------------------|----|
| SPECTRUM DISPLAY NORM WITH SQUELCH ON | 22 |

#### Contents

| M-SCAN     | F-SCAN  | D-SCAN        | RX-CONF  | DISPLAY | SETUP           |
|------------|---------|---------------|----------|---------|-----------------|
| RUN -      | RUN -   | NORM DIFF     | ANT      | DEFAULT | KEYS            |
| RUN +      | RUN +   | RUN STOP      | MEASURE  | IF-PAN  | MESSAGE         |
| STOP       | STOP    | BW ZOOM       | CONTIN   | LEVEL   | POWER           |
| SUPP       | SUPP    | ^ TO ⊥        | PERIODIC | TONE    | REF             |
| CONFIG     | CONFIG  | RNG 60        | AF       | CONFIG  | AUX             |
| RUN        | RUN -   | CONFIG        | SYSTEM   | MORE    | REMOTE          |
| ACTIVATE   | RUN +   | NORM DIFF     | PROTECT  | FRQ     | STANDARD *)     |
| SUPP       | SUPP    | MAX           | EDIT PW  | CONFIG  | RS232PPP *)     |
| DELETE     | SORT    | CLRWRITE      | DEL PW   | MORE    | APPLY           |
| ALL        | DELETE  | <b>RNG 60</b> | SW OPT   |         | YES             |
| CURRENT    | DEL ALL | v  <>         | INSTALL  |         | NO              |
| ESCAPE     |         |               | RESET    |         |                 |
| RX <-> MEM |         |               | TEST     |         |                 |
|            |         |               | LONGTEST |         | *) not with LAN |

# Keys

 MOD + FM, AM, PULSE, CW, USB, LSB, IQ

BW + IF bandwidth (0.15 to 150 kHz)

# MGC - SQU - TONE

Manual gain control, squelch and tone function

Toggle for 30 dB attenuation ON, OFF or AUTO

AFC Automatic frequency control ON, OFF

LEV Toggle for level-measuring process PEAK, AVG, FAST

SAVE Writes to memory locations

RCL

Reads from memory locations

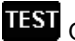

Quick test

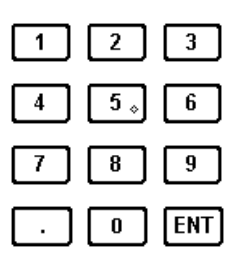

Writing values and storing them as currently selected parameter with ENT.

The keys FRQ, MEM, MGC, SQU, TONE, SAVE and RCL transfer the value directly from editor to store.

LOCK Disables spinwheel functions

FRQ Selects frequencies

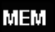

MEM Selects a memory location

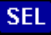

SEL Selects a parameter in the configuration menu

ESC

Goes to a level higher in the menu tree or guits the editor

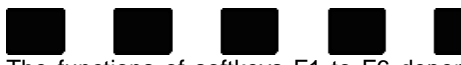

The functions of softkeys F1 to F6 depend on what menu has been selected. The currently selected function is displayed by the LCD.

# **Symbols**

This symbol only appears if the receive signal threshold is exceeded.

This symbol flashes when the IF section is overdriven.

- Ρ The measuring time has been set to DEFAULT and as measuring mode periodic (PERIODIC) measurement has been selected.
- MC A specific measuring time has been set and as measuring mode continuous (CONTIN) measurement has been selected.
- MΡ A specific measuring time has been set and as measuring mode periodic (PERIODIC) measurement has been selected.

## Menus

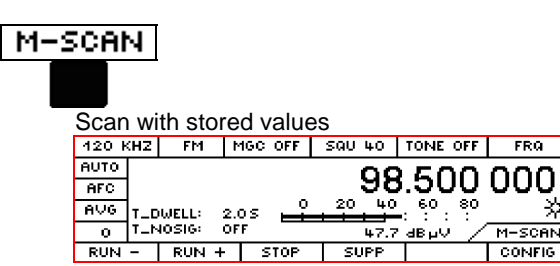

RUN starts scan

STOP stops scan

SUPP suppresses memory location

# M-SCAN

CONFIG

Configuration of the memory locations and the M-SCAN-RUN parameters

FRQ

| 120 k | θZ  | FM                  | MGC OFF                      | SQU 48   | TONE OFF  | CYCLES  |
|-------|-----|---------------------|------------------------------|----------|-----------|---------|
| OFF   | MEN | <u>1</u> : FRQ 1    | 234.567 0                    | 00       | 1 234     | 567 000 |
| AFC   |     | MOD FI              | 4                            | SQ FRO   | M MEM: ON | 1       |
| AVG   |     | - BW 13<br>- SQ - K | 20 KHZ<br>48 ATT-OFI         | F T_NOSI | .L: 2.05  | M-SCAN  |
| 9990  |     | ANT                 | O AFC-OF                     | F CYCLES | \$ 0° /   | CONFIG  |
| RUN   | I   | RUN +               | <ul> <li>ACTIVATI</li> </ul> | E SUPP   | DELETE    | RX      |

RUN starts scan

ACTIVATE activates memory location

**SUPP** suppresses memory location

DELETE clears current memory location or clears all memory locations

RX <-> MEM swaps the receiver parameters with contents of memory location

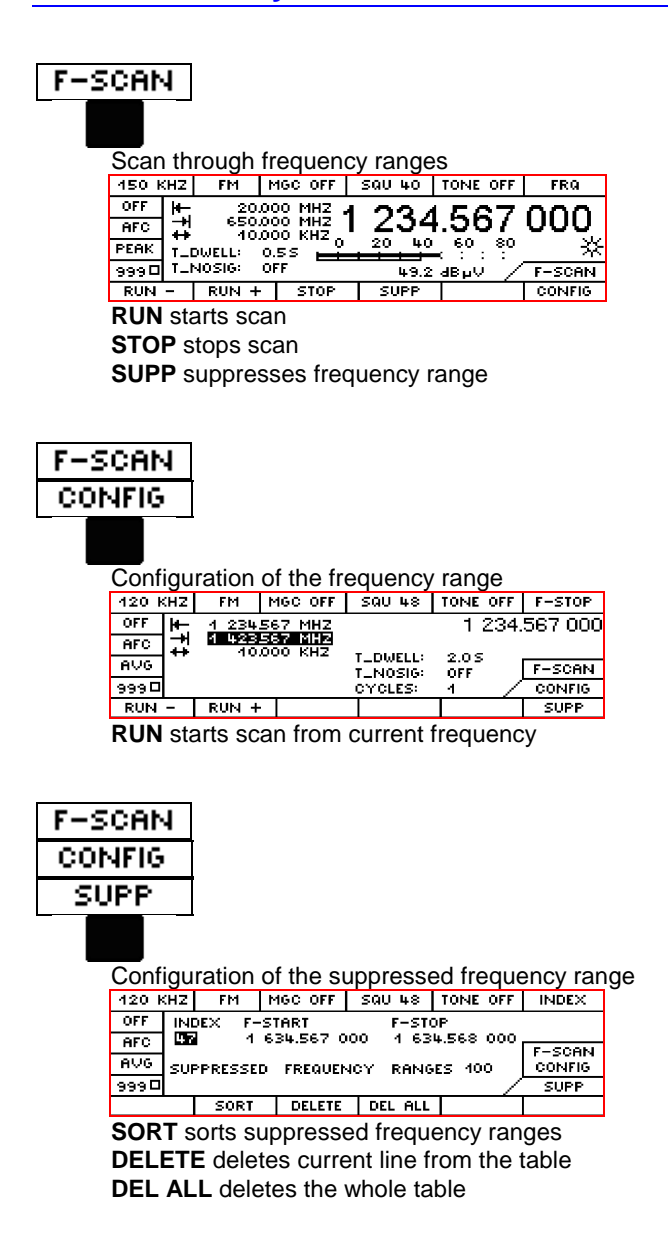

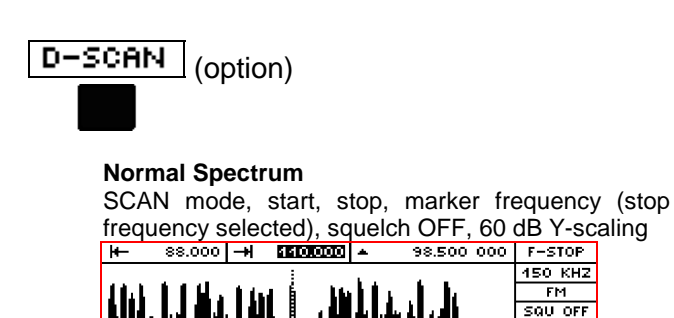

|                    | 48dBpV                               |
|--------------------|--------------------------------------|
| NORM DIFF CUR STOP | BW ZOOM A TO L RNG 60 CONFIG         |
|                    |                                      |
| NORM DIFF          | toggle key: differential or normal   |
|                    | spectrum                             |
| RUN STOP           | toggle key: sweep mode or listening  |
|                    | mode (frozen spectrum)               |
| BW ZOOM            | toggle key: changeover to band-      |
|                    | width-zoom mode                      |
| ^ TO ⊥             | mark to peak or the next level       |
|                    | maximum if the squelch function is   |
|                    | switched on                          |
| RNG 60             | 4-way toggle key: Y-scaling (20, 40, |
|                    | 60, 80 dB display range)             |
| CONFIG             | change into the configuration menu   |
|                    | D-SCAN CONFIG                        |

FM

#### **Normal Spectrum**

Squelch ON, span, center, marker frequency (center frequency selected), sweep mode, 60 dB Y-scaling ++ 22.000 +++ SISTODO ▲ 98.500 000 F-SPAN

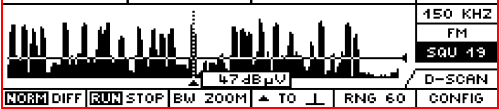

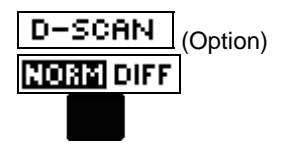

Difference spectrum

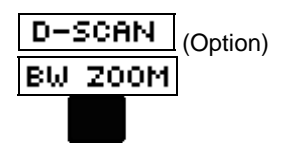

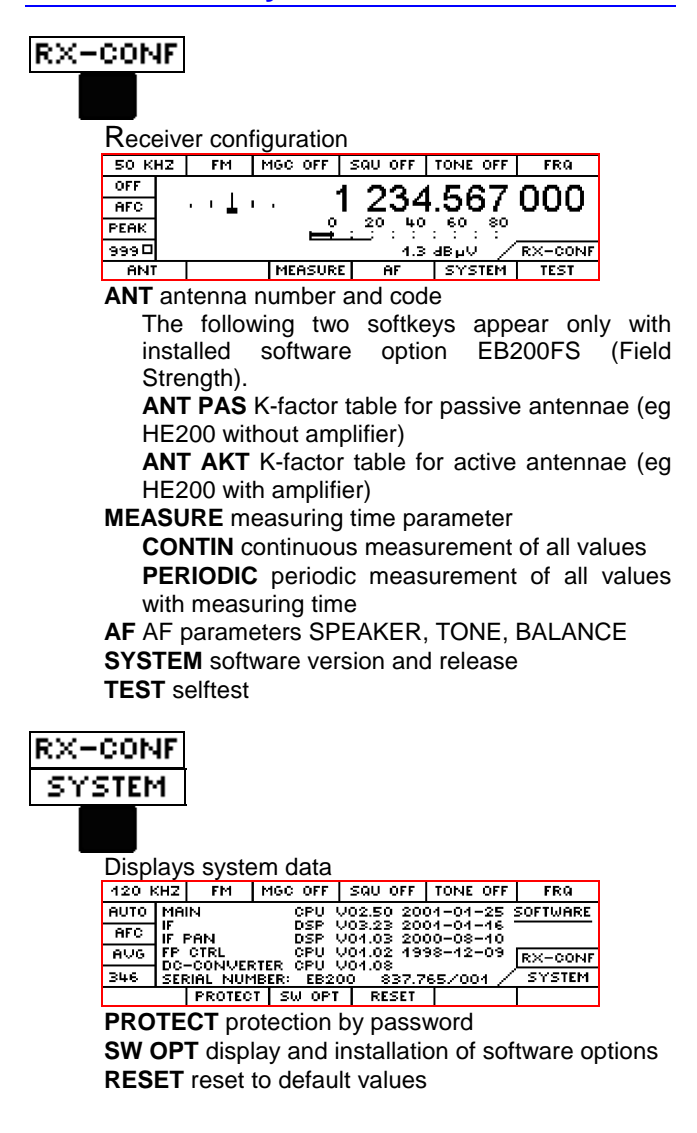

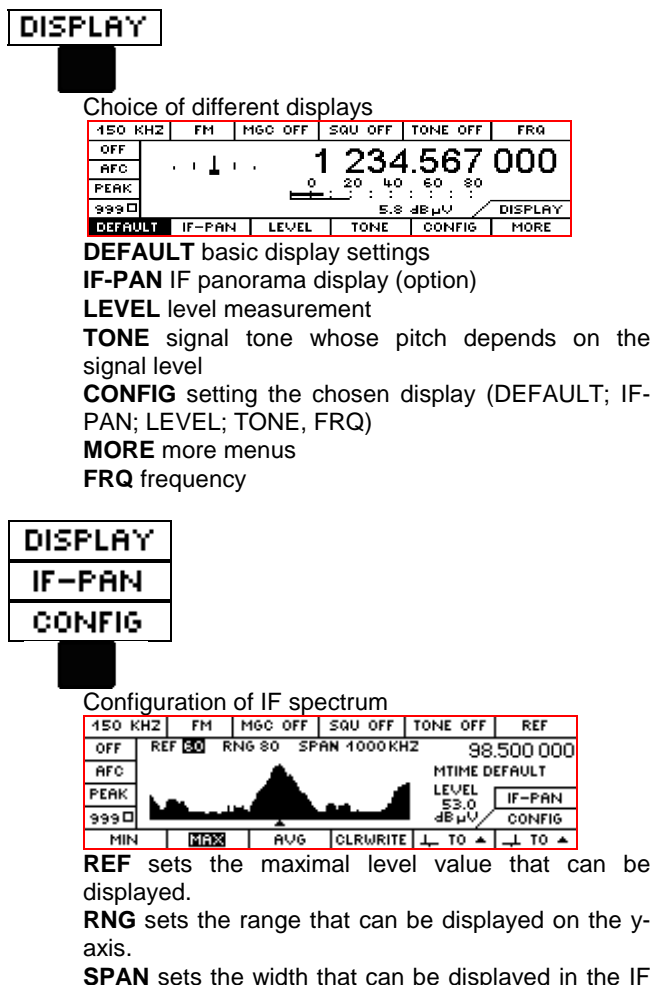

panorama in 17 steps. In the COUPLED mode the displayed width equals the width of the cut-in IF filter. **MTIME** sets the measuring time

#### Softkeys

MIN starts the MIN-Hold process.

MAX starts the MAX-Hold process.

**AVG** starts averaging according to selection. Each time this key is pressed the averaging function AVG is started anew. The measured level values are averaged over the measuring time.

**CLRWRITE** activates the display of the currently measured level values.

\_|\_\_ TO ^ centers the spectrum to the next relative level maximum left of the marker when the squelch is off. When it is on the center frequency is set to the next level maximum to the left which is above the squelch line.

\_\_\_\_ TO ^ centers the spectrum to the next relative level maximum right of the marker when the squelch is off. When it is on the center frequency is set to the next level maximum to the right which is above the squelch line.

#### SETUP

Configuration of of control elements and interfaces

| 120 K | ΉZ              | FM     | MGC OFF | SQU OFF | TONE OFF | FRQ    |  |  |  |
|-------|-----------------|--------|---------|---------|----------|--------|--|--|--|
| AUTO  |                 |        |         |         |          |        |  |  |  |
| AFC   | 96.500.000      |        |         |         |          |        |  |  |  |
| AVG   |                 |        |         |         |          |        |  |  |  |
| 0     | 26.0 dBµV SETUP |        |         |         |          |        |  |  |  |
| KEY:  | s               | MESSAG | E POWER | REF     | AUX      | REMOTE |  |  |  |

**KEYS** configuration of spinwheel functions and key characteristics

**MESSAGE** configuration of acoustic and optical messages

**POWER** display of charging status

**REF** internal or external reference frequency

AUX configuration of AUX port parameters

**REMOTE** configuration of the remote-control interface parameters

# **Antenna Selection**

(via external antenna selector switch)

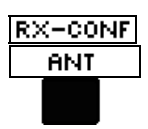

| 150 K | ΉZ  | FM      | MGC OFF | SQU 40   | TONE | OFF | NUMBER  |
|-------|-----|---------|---------|----------|------|-----|---------|
| OFF   | AN  | TENNA N | UMBER:  | 8        |      |     |         |
| AFC   | AN  | TENNA ( | ODE:    | ANTO6    |      |     |         |
| AVG   | HU. | X 001P0 | 11:     | HNI + CI | KL.  |     | RX-CONF |
| 9990  |     |         |         |          |      | _/  | ANT     |
|       |     |         |         | ANT PAS  | ANT. | ACT |         |

select antenna number (0 to 99) by keys or spinwheel, eg :

В

# ANTENNA NUMBER:

| ditina | the | antenna | name |
|--------|-----|---------|------|
| Junny  | uie | antenna | name |

SEL

| 150 k | HZ  | FM      | MGC OFF | sau      | 40    | TONE | OFF | CODE    |
|-------|-----|---------|---------|----------|-------|------|-----|---------|
| OFF   | AN  | TENNA M | NUMBER: | _ 6      |       |      |     |         |
| AFC   | AN  | TENNA ( | ODE:    | ENTOS HE |       |      |     |         |
| AVG   | HU. | X UUIPU | 1:      | HNL      | + CIR | L    |     | RX-CONF |
| 9990  |     |         |         |          |       |      | _/  | ANT     |
|       |     | DEL     |         |          | +     | -    | •   |         |

Selecting a new character:

|                            | INTO6 HF          |
|----------------------------|-------------------|
| ANTENNA CODE:              | P <b>N</b> T06 HF |
|                            | P <b>9</b> 706 HF |
| LESC leads back to RX-CONF |                   |

## Measuring time parameters

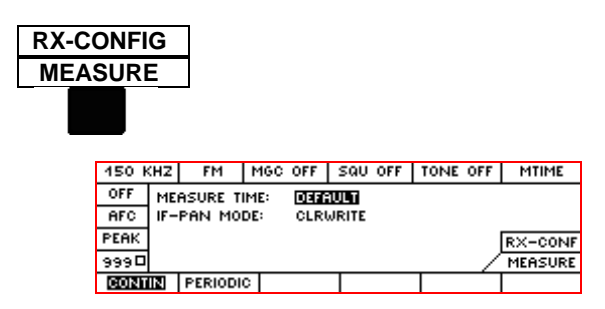

#### SEL

MEASURE TIME: Measuring time: DEFAULT / 0.5 ms to 900 s

**IF-PAN MODE:** 

Level evaluation in the spectrum of the IF panorama: MIN, MAX, AVG, CLRWRITE

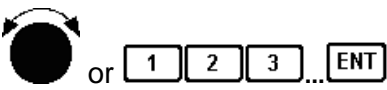

The chosen parameter is changed by means of rollkey or keyboard.

ESC leads back to MAIN:

# **AF** configuration

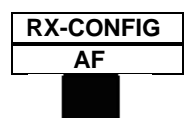

|       |                   |    | 144 A A 88 |        |          | TONE    |
|-------|-------------------|----|------------|--------|----------|---------|
| 120 1 | CHZ.              | FM | MGC OFF    | SUU 48 | TONE OFF | TUNE    |
| OFF   | SPEAKER:<br>TONE: |    |            | ON     |          |         |
| AFC   |                   |    |            | ONLY   |          |         |
| AVG   | BALANCE           |    |            | 1 R    |          | RX-CONF |
| 9990  |                   |    |            |        | /        | AF      |
|       |                   |    |            |        |          |         |

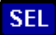

SPEAKER:

Speaker status OFF. ON

This switch works only for the built-in loudspeaker. The AF is always available at the headphone socket

#### TONE:

ONLY or WITH AF

In the position TONE WITH AF, the audio frequency is audible additionally to the signal tone.

#### BALANCE:

Between left and right audio channel at the headphone connector.

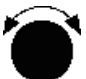

The chosen parameter is changed by means of rollkey.

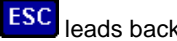

leads back to MAIN.

# **Spinwheel Settings**

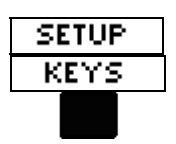

| 120 k | HZ | FM               | MGC 0  | FF    | SQU 48  | TONE ( | OFF | LOCK  |
|-------|----|------------------|--------|-------|---------|--------|-----|-------|
| OFF   | RO | <u>LLKEY</u> : P | ROGRES | SION  |         | STEP2  |     |       |
| AFC   |    | 11               | NCR VA | ILUE: |         | 1.000  | KH2 | 2     |
| AVG   | KE | <u>ҮS:</u> К     | EYCLIC | ĸ     | SOUND4  | QUIET  |     | SETUP |
| 9990  |    | S                | AVE :  |       | NEXT FR | EE     |     | KEYS  |
|       |    |                  |        |       |         |        |     |       |

#### Change of stepwidth per spinwheel pulse

SEL

INCR VALUE:

#### 4.000 KHZ

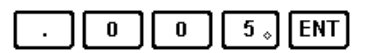

INCR VALUE:

5.000 KHZ

or by means of KHZ softkey

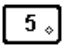

| 150 KHZ FM |                                                              | FM  | MGC OFF  | SQU 40 | TONE OFF | INCR  |
|------------|--------------------------------------------------------------|-----|----------|--------|----------|-------|
| OFF<br>AFC | OFF ROLLKEY: PROGRESSION: STEP2<br>AFC INCR VALUE: STEP2 KHZ |     |          |        | 2        |       |
| EDIT       | EDIT 5                                                       |     |          |        |          | SETUP |
| +/-        | .                                                            | MHZ | -<br>KHZ | +      | ESCAPE   | KEYS  |

KHZ.

# **M-SCAN**

# **Storing the Receiver Settings**

# Select Save key function

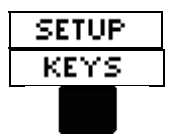

| 120 k | HZ | FM               | MGC OFF   | SQU 48  | TONE OFF                 | LOCK  |
|-------|----|------------------|-----------|---------|--------------------------|-------|
| OFF   | RO | <u>LLKEY</u> : F | ROGRESSIO | N:<br>; | <b>этера</b><br>1.000 кн | z     |
| AVG   | KE | <u>YS:</u> k     | EYCLICK:  | SOUND1  | QUIET                    | SETUP |
| 9990  |    | 2                | SAVE :    | NEXT FR | :EE /                    | KEYS  |
|       |    |                  |           |         |                          |       |

#### SEL

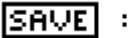

## CURRENT MEM

This setting enables the Save key to use the current memory location for storing.

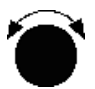

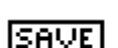

:

#### NEXT FREE

This setting enables the Save key to use the next empty memory location for storing.

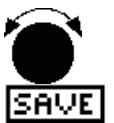

# NEXT FREE + ACT

This setting enables the Save key to use the next empty memory location for storing and additionally this memory location is set for M-SCAN.

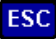

leads back to SETUP

# **M-SCAN**

# Choose memory location and save

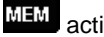

activates the memory function

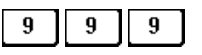

ENT selects memory location (eq 999), alternatively

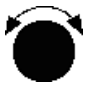

SAVE stores receiver settings

# **Recall stored settings**

MEM

activates the memory function

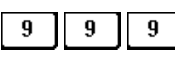

ENT selects memory location (eg 999), alternatively

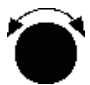

RCL recalls receiver settings

# **Delete memory location**

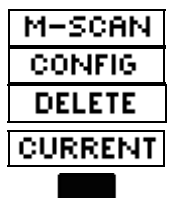

Warning: all memory locations are cleared with 'ALL'

# **M-SCAN**

# Preparation and Start of a Scan

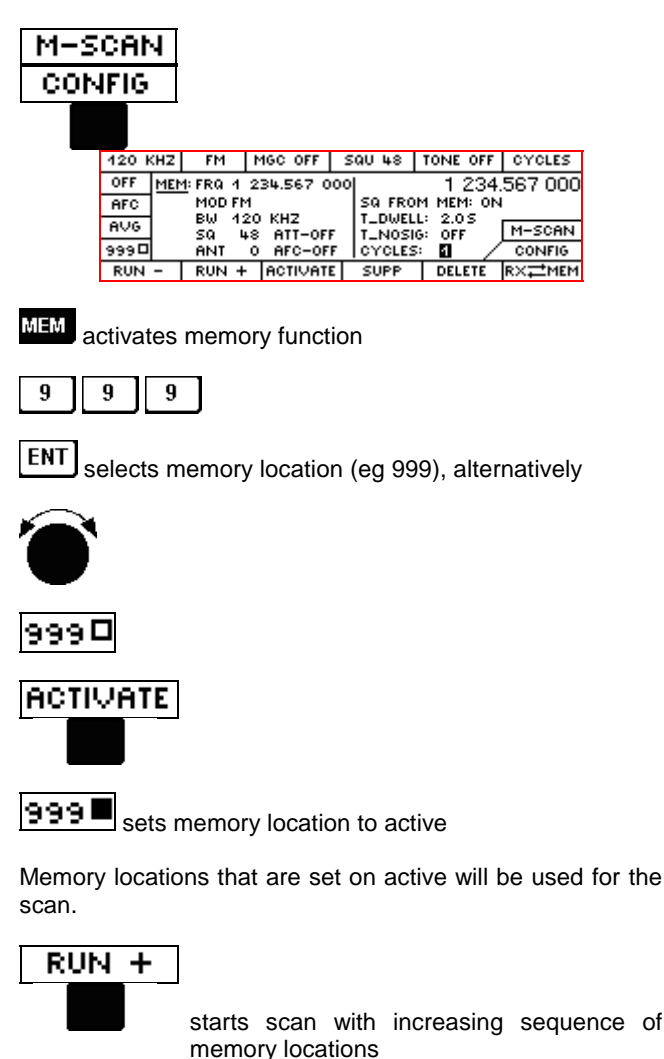

starts scan with decreasing sequence of memory locations

RUN -

# **F-SCAN**

# Preparation and Start of a Scan

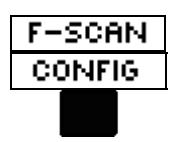

| 120 k | (HZ | FM     | MGC OFF            | SQU 48   | TONE OFF | F-STOP  |
|-------|-----|--------|--------------------|----------|----------|---------|
| OFF   | H-  | 1 234. | 567 MHZ            |          | 1 234    | 567 000 |
| AFC   | ₽   | 1 423  | 567 MHZ<br>000 KHZ |          | 0.05     |         |
| AVG   |     |        |                    | T_NOSIG: | OFF      | F-SCAN  |
| 9990  |     |        |                    | CYCLES:  | 1 /      | CONFIG  |
| RUN   | -   | RUN +  |                    |          |          | SUPP    |

# Change start frequency

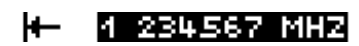

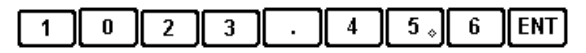

alternatively

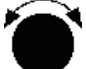

# 4 023456 MHZ

ESC leads back to F-SCAN

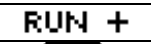

starts at current or start frequency in direction of higher frequency ranges

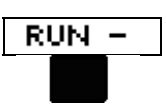

starts at current or start frequency in direction of lower frequency ranges

# **F-SCAN**

# **Suppressing the Frequency Ranges**

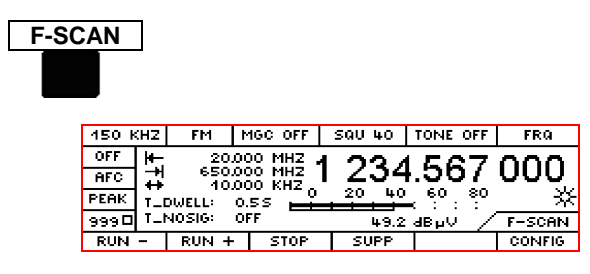

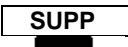

This function suppresses a frequency range. The frequency range is derived from the current frequency  $+/-\frac{1}{2}$  bandwidth.

# Editing the Suppressed Frequency Ranges

Up to 100 frequency ranges can be stored and edited in the menu F-SCAN CONFIG SUPP.

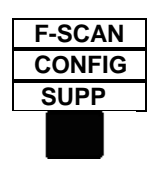

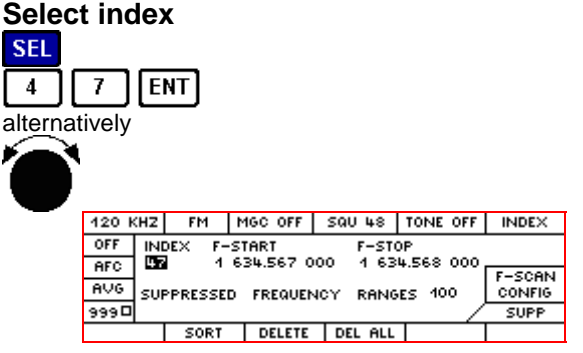

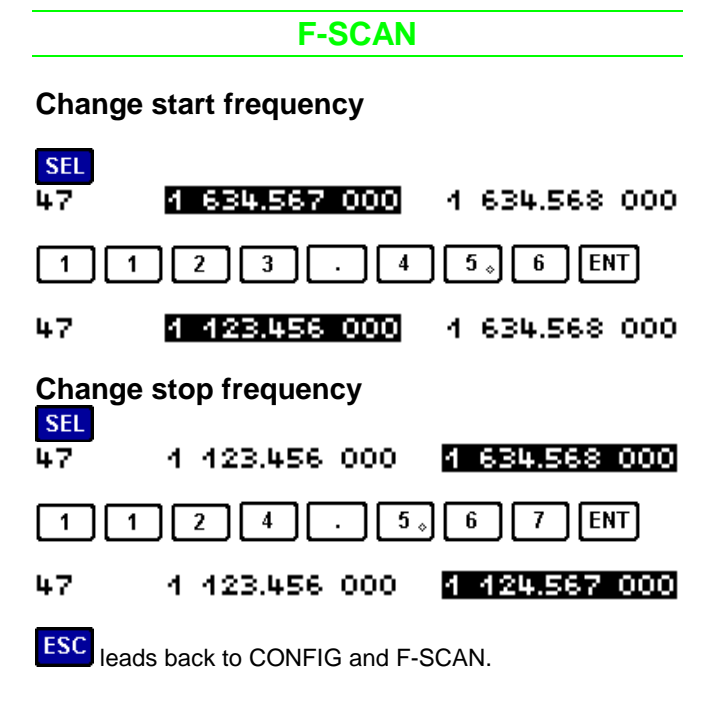

# Sorting of Suppressed Frequency Ranges

SORT

Sorts the suppressed frequency ranges according to ascending frequency and combines bordering ranges where appropriate.

# **D-SCAN**

# Preparation of a Scan

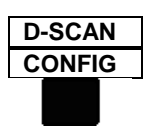

| 150 k | HZ   | FM       | MGC OFF | SQU OFF | TONE 0 | FF | MTIME        |
|-------|------|----------|---------|---------|--------|----|--------------|
| OFF   | ME   | ASURE T  | IME: 🛛  | DEFAULT |        |    |              |
| AFC   |      | SCAN SI  | PEED: N | NORMAL  |        |    |              |
| PEAK  | RE   | F LEVEL: |         |         |        |    | D-SCAN       |
| 9990  | DIS  | SPLAY LI | MITS:   | 0 60    | dB     | _  | CONFIG       |
| NORM  | DIFF | MAX      | CLRWRIT | 3       | RNG 6  | 60 | <b>⊬</b> → ▲ |

# **Changing the Parmeters**

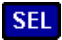

| MEASURE TIME   | Measuring time:                       |
|----------------|---------------------------------------|
|                | DEFAULT / 0.5 ms to 900 s             |
| D-SCAN SPEED   | Scan speed:                           |
|                | MTIME PER CHANNEL /LOW /              |
|                | NORMAL / HIGH                         |
| CYCLES         | Number of sweeps:                     |
|                | 1 to 1000 / infinite                  |
| REF LEVEL      | The reference level determines the    |
|                | largest level value to be represented |
| DISPLAY LIMITS | Display range of the spectrum:        |
|                | eq -20 dBuV to 60 dBuV                |

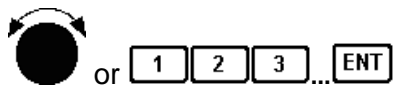

The chosen parameter is changed by means of rollkey or keyboard.

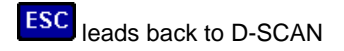

# **D-SCAN**

# Spectrum display NORM with squelch on

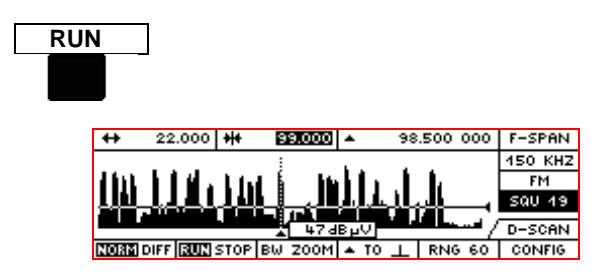

When the squelch is set on, the squelch line is displayed at a y-position corresponding to the squelch value.

#### Spectrum display in STOP mode

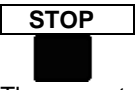

The current spectrum is frozen. The receiver sets the mark frequency.

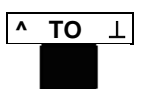

There is a jump to the next signal maximum above the squelch line which can be listened to.

#### SAVE

Receiver settings are stored in the current or next free memory location and activated for M-SCAN if applicable (depends on SET-UP / KEY settings).

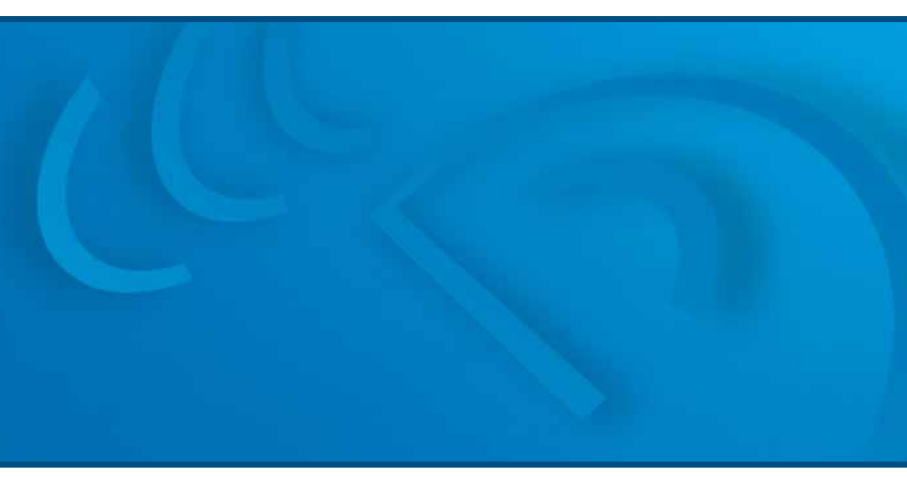

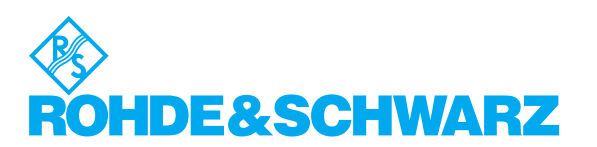

ROHDE & SCHWARZ GmbH & Co. KG · Mühldorfstraße 15 · 81671 München, Germany Telephone (+49 89) 4129-0 · Fax (+49 89) 4129-13247 www.rohde-schwarz.com